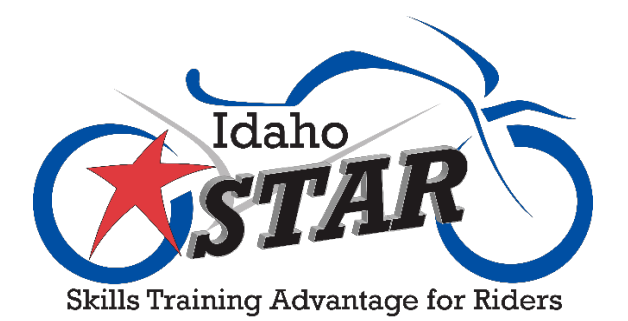

## How to Set Up Your eRider Account

## When you sign up for an eRider<sup>®</sup> class, you will receive a confirmation email like the one below.

IDAHO STAR PROGRAM - Motorcycle Training Confirmation. D Inbox x

| info@ida<br>≌ to | hostar.org<br>Ţ        |             |                       |              | /                 |                                                                                                    |
|------------------|------------------------|-------------|-----------------------|--------------|-------------------|----------------------------------------------------------------------------------------------------|
| You are e        | nrolled in IDAH        | IO STAR e   | Rider Interme         | diate (Ot I) |                   |                                                                                                    |
| To acces         | s the online cla       | issroom, g  | go ta <u>eRider C</u> | entral o cr  | eate your a       | iccount and begin the class.                                                                                              |
| The First        | Session will m         | eet on: Sa  | at, 06/06/20 0        | 7:45 AM at   | the <u>Riding</u> | <u>. <b>Range</b></u> located at: Nampa - Skyview High School 1303 E Greenhurst Rd Nampa, ID 83686                        |
| See Nam          | pa map: <u>http://</u> | bit.ly/1dN  | <u>143M3</u>          |              |                   |                                                                                                    |
| <u>Day</u>       | <u>Date</u>            | Session     | Time                  | Session      | Time              | End Time*                                                                                                    |
| Sat              | 06/06/20               | Range       | 07:45 AM              |              |                   | 01:15 PM                                                                                                    |
| *End time        | es, when showr         | n, are appi | roximate.             |              |                   |                                                                                                    |
|                  |                        |             |                       |              |                   |                                                                                                    |
| Report To        | D:                     |             |                       |              |                   |                                                                                                    |
| <u>Range Lo</u>  | cation:                |             |                       | Cla          | ssroom Loo        | ication:                                                                                                    |
| Nampa -          | Skyview High S         | School      |                       | N/A          | 4                 |                                                                                                    |
| 1303 E G         | reenhurst Rd           |             |                       |              |                   |                                                                                                    |
| Nampa, I         | D 83686                |             |                       | ,            |                   |                                                                                                    |
| Please re        | view the follow        | /ing inform | mation for acc        | uracy and i  | nform us o        | of any errors                                                                                                    |
| Registrat        | ion ID:                |             |                       | ,            |                   |                                                                                                    |
| Name:            |                        |             |                       |              |                   |                                                                                                    |
| Class Co         | de:                    | 02006       | 06-ANAM1              |              |                   |                                                                                                    |
| Payment          | Type:                  | N/A         |                       |              |                   |                                                                                                    |
| Card Nur         | nber:                  |             |                       |              |                   |                                                                                                    |
| Authoriza        | ation:                 | To be l     | Processed             |              |                   |                                                                                                    |
| Approval         | No.:                   | To be I     | Processed             |              |                   |                                                                                                    |
| Trans Re         | ference:               | To be l     | Processed             |              |                   |                                                                                                    |
| Total Fee        | 0                      | 0.00        |                       |              |                   |                                                                                                    |
| lf you ha        | ve additional qu       | uestions o  | or would like ti      | ps and info  | rmation bef       | fore the start of your class please visit http://idahostar.org or call 1-888-280-7827 or you can email info@idahostar.org |

We are looking forward to sharing our skills and knowledge with you!

Enjoy your ride! *Star* Staff

To get started on setting up your eRider<sup>®</sup> account, click on the eRider<sup>®</sup> Central link. It is circled in red on the above image. Clicking on that will take you to the eRider<sup>®</sup> sign up page (see next page.)

## **Contact & Account Details**

We've retrieved the information you used when signing up for your course, but still need a few additional details. Please fill out the information below to finish setting up your access to the eRider™ Online Motorcycle Training Course.

| Phone & E-m                                                                                                    | nail                                                                                                    |                                                                                                    |                                                                                                    |
|----------------------------------------------------------------------------------------------------|----------------------------------------------------------------------------------------------------|----------------------------------------------------------------------------------------------------|----------------------------------------------------------------------------------------------------|
| * Day Phone:                                                                                                    |                                                                                                    | * Evening Phone:                                                                                                    |                                                                                                    |
| Cell Phone:                                                                                                    |                                                                                                    |                                                                                                    |                                                                                                    |
| Current E-mail:                                                                                                    |                                                                                                    | Update E-mail:                                                                                                    |                                                                                                    |
| If you provide an upda<br>activation link in the e<br>address will require ye                                                                                                    | ated e-mail address, Idaho <i>STAR</i> eRider will<br>-mail is visited, all e-mail from Idaho <i>STAR</i> e<br>ou to contact Idaho <i>STAR</i> eRider technical s                                                                                                    | send it an activation e-<br>Rider will be delivered t<br>upport to retrieve your u                                                                                                    | mail to ensure that it is active. Until the<br>to your current address. An invalid e-mail<br>user name or password.                                                                                                    |
| Periodically, we send<br>aws in the state. Wou                                                                                                    | e-mail to members who wish to be kept upda<br>Ild you like to be included in such mailings? \                                                                                                    | ated on site changes, sp<br>You can remove your e-                                                                                                    | pecial events in Idaho, and changes to riding<br>-mail address from the mailing list at any time                                                                                                    |
|                                                                                                    | Yes, add my e-mail to the list.                                                                                                    |                                                                                                    |                                                                                                    |
| Street Addre                                                                                                    | SS                                                                                                    |                                                                                                    |                                                                                                    |
| Street Address:                                                                                                    |                                                                                                    | Apartment No.:                                                                                                    |                                                                                                    |
| olicel Address.                                                                                                    |                                                                                                    |                                                                                                    |                                                                                                    |
| City:                                                                                                    |                                                                                                    | State/Province:                                                                                                    | Idaho 🗸                                                                                                    |
| City:<br>Postal Code:                                                                                                    |                                                                                                    | State/Province:<br>County:                                                                                                    | Idaho 🗸                                                                                                    |
| City:<br>Postal Code:<br>Country:                                                                                                    | United States                                                                                                    | State/Province:<br>County:                                                                                                    | Idaho 💙<br>Canyon 💙                                                                                                    |
| City:<br><sup>e</sup> Postal Code:<br>Country:<br>Account Info<br>Name:                                                                                                    | United States                                                                                                    | State/Province:<br>County:                                                                                                    | Idaho 🗸<br>Canyon 🗸                                                                                                    |
| City:<br>Postal Code:<br>Country:<br>Account Info<br>Name:<br>Choose the type of r<br>contents of your cours                                                                                                    | United States                                                                                                    | State/Province:<br>County:<br>nize the appearance of                                                                                                    | Idaho  Canyon Vour dashboard, but will not change the                                                                                                    |
| City:<br>Postal Code:<br>Country:<br>Account Info<br>Name:<br>Choose the type of r<br>contents of your cours                                                                                                    | United States                                                                                                    | State/Province:<br>County:<br>nize the appearance of                                                                                                    | Idaho       •         Canyon       •         'your dashboard, but will not change the                                                                                                    |
| City:<br>Postal Code:<br>Country:<br>Account Info<br>Name:<br>Choose the type of r<br>contents of your cours<br>Please select a user r                                                                                                    | United States                                                                                                    | State/Province:<br>County:<br>nize the appearance of<br>Your progress and custo                                                                                                    | Idaho          Canyon          Your dashboard, but will not change the          om-tailored course can then be stored.                                                                                                    |
| City:<br>Postal Code:<br>Country:<br>Account Info<br>lame:<br>Choose the type of r<br>contents of your cours<br>Please select a user r<br>User Name:                                                                                                    | United States                                                                                                    | State/Province:<br>County:<br>nize the appearance of<br>Your progress and custo<br>Minimum 6 character                                                                                                    | Idaho       ▼         Canyon       ▼         Tyour dashboard, but will not change the         om-tailored course can then be stored.         rs long                                                                                                 |
| City:<br>Postal Code:<br>Country:<br>Account Info<br>Name:<br>Choose the type of r<br>contents of your cours<br>Please select a user r<br>User Name:<br>Password:                                                                                                    | United States                                                                                                    | State/Province:<br>County:<br>nize the appearance of<br>Your progress and custo<br>Minimum 6 character<br>Minimum 6 character                                                                                                    | Idaho  Canyon Canyon  your dashboard, but will not change the om-tailored course can then be stored. Its long Its long Its long                                                                                                    |
| City:<br>Postal Code:<br>Country:<br>Account Info<br>Vame:<br>Choose the type of r<br>contents of your cours<br>Please select a user r<br>User Name:<br>Password:<br>Confirm Password:                                                                                      | United States                                                                                                    | State/Province:<br>County:<br>nize the appearance of<br>Your progress and custo<br>Minimum 6 character<br>Minimum 6 character<br>'Password' and 'Cont                                                                                      | Idaho       ▼         Canyon       ▼         Canyon       ▼         'your dashboard, but will not change the         om-tailored course can then be stored.         rs long         rs long         firm' must match                                 |
| City:<br>* Postal Code:<br>Country:<br>Account Info<br>Name:<br>* Choose the type of r<br>contents of your cours<br>Please select a user r<br>* User Name:<br>* Password:<br>* Confirm Password:                                                                            | United States                                                                                                    | State/Province:<br>County:<br>nize the appearance of<br>Your progress and custo<br>Minimum 6 character<br>Minimum 6 character<br>'Password' and 'Conf                                                                                      | Idaho         Canyon         Canyon         'your dashboard, but will not change the         om-tailored course can then be stored.         rs long         rs long         firm' must match                                                         |
| City:<br>Postal Code:<br>Country:<br>Account Info<br>Name:<br>Choose the type of r<br>contents of your cours<br>Please select a user r<br>User Name:<br>Password:<br>Confirm Password:<br>Select three secret qu<br>dentity, both online ar                                 | United States   United States  Trm ation  motorcycle you prefer to ride. This will custor se.  Standard  name and password to create your account.  Passwords are case-sensitive.  Passwords are case-sensitive. Passwords are case-sensitive. Passwords are case-sensitive. Passwords are case-sens | State/Province:<br>County:<br>nize the appearance of<br>Your progress and custo<br>Minimum 6 character<br>Minimum 6 character<br>'Password' and 'Conf                                                                                      | Idaho          Canyon          Canyon          'your dashboard, but will not change the         om-tailored course can then be stored.         rs long         rs long         firm' must match         asked whenever we need to verify your once.) |
| City:<br>Postal Code:<br>Country:<br>Account Info<br>Name:<br>Choose the type of r<br>contents of your cours<br>Please select a user r<br>User Name:<br>Please value:<br>Password:<br>Confirm Password:<br>Select three secret qu<br>dentity, both online ar<br>Question 1: | United States         United States         Ormation         motorcycle you prefer to ride. This will custor se.         Standard         standard         name and password to create your account.         name and password to create your account.         Passwords are case-sensitive.         restions that only you know the answers to. The with phone technical support. (Each questions that was the name of your first pr マ                                                                                                    | State/Province:<br>County:<br>County:<br>nize the appearance of<br>Your progress and custo<br>Minimum 6 character<br>Minimum 6 character<br>'Password' and 'Conf<br>These questions will be<br>tion may be used only of<br>* Answer 1:     | Idaho          Canyon          Your dashboard, but will not change the          om-tailored course can then be stored.          rs long          firm' must match          asked whenever we need to verify your once.)                              |
| City:  * Postal Code: Country:  Account Info Name:  * Choose the type of r contents of your cours  Please select a user r * User Name:  * Password: * Confirm Password: Select three secret qu dentity, both online ar * Question 1: * Question 2:                          | United States         United States         Ormation         motorcycle you prefer to ride. This will custor se.         Standard         Standard         name and password to create your account.         Passwords are case-sensitive.         Passwords are case-sensitive.         what was the name of your first pr         What was the name of your first pr         Where did you first go to school?                                                                                                    | State/Province:<br>County:<br>nize the appearance of<br>Your progress and custo<br>Minimum 6 character<br>Minimum 6 character<br>'Password' and 'Conf<br>'hese questions will be<br>tion may be used only of<br>* Answer 1:<br>* Answer 2: | Idaho          Canyon          'your dashboard, but will not change the         om-tailored course can then be stored.         rs long         rs long         firm' must match                                                                      |

Fill out all the required information the form needs. Once you are satisfied, and at minimum all the boxes with stars next to them are filled out, click the "next" button. It'll take you to a confirmation screen, like the one below, where you can double check your information. If everything appears to be correct, click the "Confirm Information" button.

## **Confirm Contact & Account Details**

Look over the information below to make sure it's correct. Information will become permanent once you confirm the account at the bottom of this page.

| Duy Thone.                                                                                                    | 208-867-5309                                                                                                    |  |
|----------------------------------------------------------------------------------------------------|----------------------------------------------------------------------------------------------------|--|
| Evening Phone:                                                                                                    | 208-867-5309                                                                                                    |  |
| Cell Phone:                                                                                                    |                                                                                                    |  |
| Current E-Mail:                                                                                                    | info@idahostar.org                                                                                                    |  |
| Updated E-Mail:                                                                                                    |                                                                                                    |  |
| Mailing List:                                                                                                    | Yes                                                                                                    |  |
| STREET ADDRE                                                                                                    | SS                                                                                                    |  |
| Addroce:                                                                                                    | 1299 Rider Way                                                                                                    |  |
| Audress.                                                                                                    | Boise, Idaho 83714<br>Ada County<br>United States                                                                                                    |  |
| ACCOUNT INFO                                                                                                    | Boise, Idaho 83714<br>Ada County<br>United States                                                                                                    |  |
| ACCOUNT INFO<br>Name:                                                                                                    | Boise, Idaho 83714<br>Ada County<br>United States<br>RMATION<br>Star E. Rider                                                                                                    |  |
| ACCOUNT INFO<br>Name:<br>What type of<br>motorcycle do you<br>ride or plan to ride?                                             | Boise, Idaho 83714<br>Ada County<br>United States<br>RMATION<br>Star E. Rider<br>Dual-purpose                                                                                                    |  |
| ACCOUNT INFO<br>Name:<br>What type of<br>motorcycle do you<br>ride or plan to ride?<br>User Name:                               | Boise, Idaho 83714<br>Ada County<br>United States<br>RMATION<br>Star E. Rider<br>Dual-purpose<br>STARRider                                                                                                    |  |
| ACCOUNT INFO<br>Name:<br>What type of<br>motorcycle do you<br>ride or plan to ride?<br>User Name:<br>Question 1:                | Boise, Idaho 83714<br>Ada County<br>United States<br>RMATION<br>Star E. Rider<br>Dual-purpose<br>STARRider<br>"What was the name of your first pet?"<br>Sparky                                                           |  |
| ACCOUNT INFO<br>Name:<br>What type of<br>motorcycle do you<br>ride or plan to ride?<br>User Name:<br>Question 1:<br>Question 2: | Boise, Idaho 83714<br>Ada County<br>United States<br>RMATION<br>Star E. Rider<br>Dual-purpose<br>STARRider<br>"What was the name of your first pet?"<br>Sparky<br>"Where did you first go to school?"<br>Ipsum Elementry |  |

You will then see your dashboard. It should be similar to the one shown on the next page. From here you can click the gold "Start Course" button to begin your class.

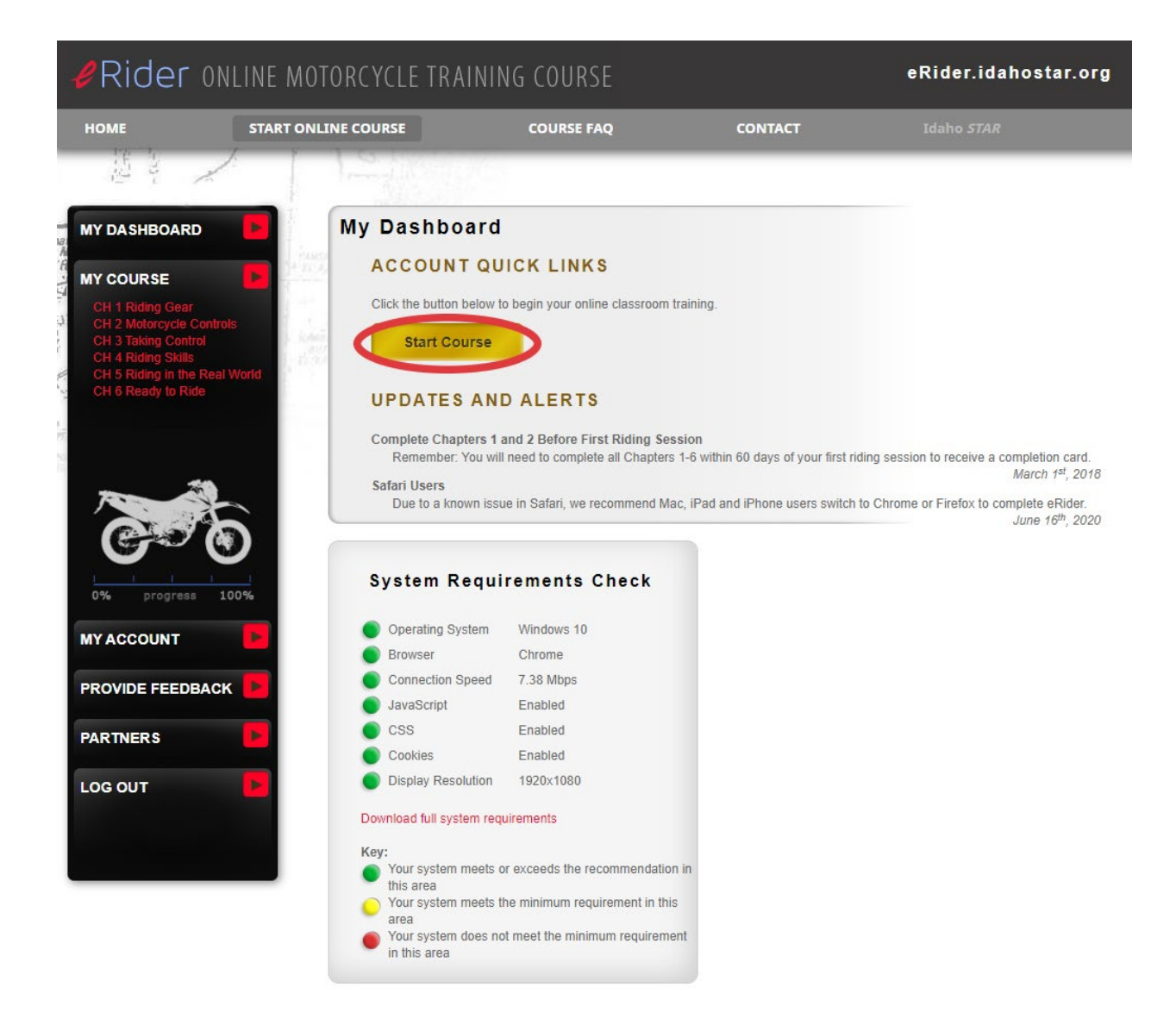

Congratulations! You are now ready to take your eRider<sup>®</sup> class.

For a better experience, we recommend using either the Chrome or Firefox browsers. Using a tablet or cell phone is <u>NOT</u> recommended as images will be too small to complete some of the interactive lessons. We ask you complete, at minimum, the first two chapters before you head to the range for the on-motorcycle portion of your class. If you have any questions, concerns, or issues, please contact us at 208-639-4540 or email us at <u>info@ldahoSTAR.org</u>. Our hours are Monday-Friday, 8am-5pm.